External Training is any training that you will be entering onto your transcript manually. Some examples include: Modifying your course to put it online, attending a conference, mentoring new faculty. To enter this information, first go to your transcript. From there, click on the three dots on the right and choose "Add External Training".

| es      | Learning Reports ILT                    | Content Admin Systemwide Information                                                                                                    |
|---------|-----------------------------------------|----------------------------------------------------------------------------------------------------|
|         | My Transcript                           | t 1 ctions 💌 User Record 💌                                                                                                    |
| Ī       | Workshop Calendar                       |                                                                                                    |
| 1       | Learner Home                            | ieg View Team 13                                                                                                    |
| v       | Playlists                               | To add workshops/trainings to your transcript, just navigate to the LEARNING tab, search for learning, and register for workshops. If                                                                                                    |
| le<br>p | Express Class                           | s, you can add an external training by clicking on the button with the three dots in the upper right hand corner and then select ADI to be button with the three dots and select RUN TRANSCRIPT REPORT. Workshops that are in progress will show Export to PDF |
| v<br>C  | On The Job Training - Observers         | how on the COMPLETED screen (use the drop down menu). Note that upon completion, your ACTIVE courses will be immediately m<br>ew from will move automatically to ARCHIVED.                                                                                     |
|         | Manage Employee Learning                |                                                                                                    |
|         | Active T By Date Add                    | ed  All Types  Search for training Q                                                                                                    |
|         | Search Results (6)                      |                                                                                                    |
|         | Nurturing an           Due: No Due Date | Anti-Racist Campus Culture Webinar: Stephen Kodur, President, Student Senate Evaluate  Status: Pending Evaluation                                                                                                    |

From here you can enter all of the same details that you would have entered on the old FLEX Form.

| Title *              |                               |                                                     |   |
|----------------------|-------------------------------|-----------------------------------------------------|---|
| Creating Material    | for Math 26                   |                                                     |   |
| Training Descrip     | otion *                       |                                                     |   |
| This is my first tim | ne teaching this course onlin | ine.                                                | 8 |
| Training Dates *     |                               |                                                     |   |
| 1/5/2021             | 1/5/2021                      | Enter each day separtely                            |   |
| Training Hours *     | k                             |                                                     |   |
| Hours                | Minutes                       |                                                     |   |
| 3                    | 0                             |                                                     |   |
| MCCD - FLEX Ac       | tivity *                      |                                                     |   |
| Modifying an         | existing course               | Choose from this dropdown menu                      | - |
| MCCD - Start Ti      | me *                          |                                                     |   |
| 8am                  |                               |                                                     |   |
| MCCD - End Tim       | 1e *                          |                                                     |   |
| 11am                 |                               |                                                     |   |
| Documentation        | *                             |                                                     |   |
| Syllab<br>16.97      | ous-Math 26.docx<br>KB        | Check out the FLEX website for documentation ideas. |   |
|                      |                               | Drag and drop files here or Select a file           |   |
|                      |                               |                                                     |   |